# การปรับเงินเดือนระหว่างงวดเงินเดือน

### <u>หลักการทำงานของโปรแกรมเกี่ยวกับการปรับเงินเดือนระหว่างงวดและการคำนวณเงินเพิ่มเงินหัก</u>

1.กรณีมีการปรับเงินเดือนระหว่างเดือน โปรแกรมจะใช้จำนวนวันตามปฏิทินในแต่ละเดือนมาหารอัตราเงินเดือนเก่า และ อัตราเงินเดือนใหม่ เพื่อกำนวณเงินเดือนที่จะจ่ายให้กับพนักงาน

2.กรณีมีการปรับเงินเดือนกลางงวด โปรแกรมจะนำอัตราเงินเดือนเก่า และอัตราเงินเดือนใหม่มารวมกันแล้วหารสอง เพื่อ กิดเงินเดือนที่จะจ่ายให้กับพนักงาน

#### <u>1. กรณีเป็นพนักงานรายเดือน</u>

<u>ตัวอย่าง</u> น.ส.สุกัญญา มีชัยชนะ มีอัตราเงินเดือน 50,000 บาท/เดือน ในวันที่ 11/04/2560 มีการปรับเงินเดือนเป็นอัตราใหม่ เท่ากับ 60,000 บาท /เดือน

ก่อนปรับเงินเดือน มีก่าล่วงเวลา 1.5 เท่า = 25 ชม.

หลังปรับเงินเดือน มีก่าล่วงเวลา 1.5 เท่า = 35 ชม.

#### <u>1.1 การบันทึกข้อมูลปรับเงินเดือน</u>

➢ คลิกแถบ งานเงินเดือน → คลิกหน้าจอ เงินได้เงินหัก → คลิกปุ่ม เพิ่มเติม → เลือก ปรับเงินเดือน → เลือก บันทึก หลายพนักงานอัตราใหม่ไม่เท่ากัน → เลือก แผนกที่ต้องการบันทึกปรับเงินเดือน → คลิกปุ่ม อ่านค่าเดิม → เลือก พนักงานที่ ต้องการปรับเงินเดือน →ระบุ วันที่เริ่มอัตราใหม่ → ระบุ อัตราใหม่ → คลิกปุ่ม บันทึกจบ

| 🖀 บันทึกปรับจ้ | ัตราเงินเดือน                |      |                              |                       |                                 |                    |  |  |
|----------------|------------------------------|------|------------------------------|-----------------------|---------------------------------|--------------------|--|--|
| แฟ้ม แก้ไข     | มุมมอง หน้าต่าง วิธีใช้      |      |                              |                       |                                 |                    |  |  |
| เครื่องคิดเลข  | 15<br>ปฏิทิน เพิ่มเติม       |      | 🥝 🎜<br>ฟินฟู ค้นหา           | 🥜 🧭<br>สอบถาม วิธีใช้ | ]⊏ ]><br>เพิ่มทุกคน ลบไม่บันทึก | <b>ช</b> ่วยบันทึก |  |  |
| กรองสังกัดพ    | นักงานที่ต้องการบันทึก       |      |                              |                       |                                 |                    |  |  |
| สาขา           | ไม่ต้องกรองสาขา              |      | ผนก ไม่ต้องกรองแผนก          | •                     |                                 |                    |  |  |
| หน่วยงาน       | ไม่ต้องกรองหน่วยงาน          | ▼ 1: | ชด์งาน ไม่ต้องกรองไซด์งา     | nu 🔻                  | อ่านค่าเดิม                     | ]                  |  |  |
|                |                              |      |                              |                       |                                 |                    |  |  |
|                | พนักงาน                      |      | วันที่                       | 520L                  | งิน                             | หมายเหตุ           |  |  |
|                |                              |      |                              | S                     | Sec. 2.                         |                    |  |  |
| รหัส           | ชื่อพนัก                     | างาน | เริ่มอัตราไหม่               | 51615116121           | 51612111011                     |                    |  |  |
| รทัส<br>00002  | ชื่อพนัก<br>สุกัญญา มีชัยชนะ | พาน  | เริ่มอัตราไหม่<br>11/04/2560 | 50,000.00             | 60,000.00                       |                    |  |  |

## 1.2 การบันทึกเงินเพิ่มเงินหักกรณีที่มีการปรับเงินเดือนพนักงานในระหว่างงวด

กรณีที่มีการปรับเงินเดือนพนักงานในระหว่างงวด เพื่อให้โปรแกรมคำนวณเงินเพิ่มเงินหักที่คำนวณจากฐานอัตราค่าจ้างต่อ วัน เช่น ค่าล่วงเวลา 1.5 เท่า หรือเงินหักขาดงาน เป็นต้น ทั้งจากอัตราเงินเดือนเก่า และอัตราเงินเดือนใหม่ได้อย่างถูกต้อง ผู้ใช้งาน จะต้องบันทึกเงินเพิ่มเงินหักแต่ละประเภทของพนักงานแต่ละคน โดยแยกเป็น2 รายการดังนี้

- รายการแรก บันทึกเงินเพิ่มเงินหักที่คำนวณจากฐานอัตราเงินเดือนเก่า ซึ่งต้องระบุวันที่รายการของเงินเพิ่มเงินหักของ พนักงานเป็น <u>วันที่ก่อนวันที่เริ่มอัตราเงินเดือนใหม่</u>

- รายการที่สอง บันทึกเงินเพิ่มเงินหักที่คำนวณจากฐานอัตราเงินเดือนใหม่ ซึ่งต้องระบุวันที่รายการของเงินเพิ่มเงินหัก ของพนักงานเป็น <u>วันที่เริ่มอัตราเงินเดือนใหม่</u> <u>วิธีการบันทึกข้อมูลเงินเพิ่มเงินหักอื่นๆ</u>

▶ คลิกแถบ งานเงินเดือน → คลิกหน้าจอ เงินได้เงินหัก → คลิกปุ่ม เพิ่มเติม → เลือก เงินเพิ่มเงินหักอื่นๆ →
 เลือก บันทึกหลายพนักงานหลายประเภทเงินเพิ่มเงินหัก → เลือก แผนกที่ต้องการบันทึกเงินเพิ่มเงินหัก → คลิกปุ่ม อ่านค่าเดิม
 → จากนั้นทำการบันทึกรายการเงินเพิ่มเงินหักแต่ละประเภทของพนักงานโดยแยกเป็น 2 รายการ คือ รายการก่อนปรับเงินเดือน
 และรายการหลังปรับเงินเดือน ตามตัวอย่างดังรูป → คลิกปุ่ม บันทึกจบ

| 🖀 บันทึกเงิ       | นเพิ่มเงินหักในงวด                   |                                                                                                    |                 |                  |                    |                                              |                       |                    |               |
|-------------------|--------------------------------------|----------------------------------------------------------------------------------------------------|-----------------|------------------|--------------------|----------------------------------------------|-----------------------|--------------------|---------------|
| แฟม แก้ไ          | ไขมุมมอง หน้าต่าง วิธีใช้            |                                                                                                    |                 |                  |                    |                                              |                       |                    |               |
| 📶<br>เครื่องค์ดเล | 15 00 (ที่มเติม แต่ม                 | ภัณ อาการ อาการ ออการ อาการ ออการ อาการ ออการ ออการ อาการ อาการ ออการ อาการ ออการ อาการ อ<br>อาการ อาการ อาการ อาการ อาการ อาการ อาการ ออการ อาการ ออการ อาการ อาการ ออการ อาการ ออการ อาการ ออการ อาการ อากา<br>อาการ อาการ อาการ อาการ อาการ อาการ อาการ อาการ อาการ อาการ อาการ อาการ อาการ อาการ อาการ อาการ อาการ อาการ อากา<br>อาการ อาการ อาการ อาการ อาการ อาการ อาการ อาการ อาการ อาการ อาการ อาการ อาการ อาการ อาการ อาการ อาการ อาการ อากา<br>อาการ อาการ อาการ อาการ อาการ อาการ อาการ อาการ อาการ อาการ อาการ อาการ อาการ อาการ<br>อาการ อาการ อาการ อาการ อาการ อาการ อาการ อาการ อาการ อาการ อาการ อาการ อาการ อาการ อาการ อาการ อาการ อาการ อากา<br>อาการ อาการ อาการ อาการ อาการ อาการ อาการ อาการ อาการ อาการ อาการ อาการ<br>อาการ อาการ อาการ อาการ อาการ อาการ อาการ อาการ อาการ อาการ อาการ อาการ อาการ อาการ อาการ อาการ อาการ อากา<br>อาการ อาการ อาการ อาการ อาการ อาการ อาการ อาการ อาการ อาการ อาการ อาการ อาการ อาการ อาการ อาการ อาการ<br>อาการ อาการ อาการ อาการ อาการ อาการ อาการ อาการ อาการ อาการ อาการ อาการ อาการ อาการ อาการ อาการ อาการ อาการ อากา<br>อาการ อาการ อาการ อาการ อาการ อาการ อาการ อาการ อาการ อาการ อาการ อาการ อาการ อาการ อาการ อาการ อาการ อาการ อาการ อาการ อาการ อาการ อาการ อากา< อาการ อาการ อาการ อาการ อาการ อาการ อาการ อาการ อาการ อาการ อาการ อาการ อาการ อาการ อาการ อาการ อาการ อาการ อ<br>า | (2)<br>พื้นทู่  | /อี<br>ค้นทา     | <i>3</i><br>สอบถาม | <ul> <li>25ใช้</li> <li>เพิ่มทุกค</li> </ul> | ⊒า•<br>เน ลบไม่บันทึก | <b>ช</b> ่วยบันทึก |               |
| กรองสังกั         | ัดพนักงานที่ต่องการบันทึก เลือกประเภ | ทเงินเพิ่มเงินหักที่ต้อ                                                                                                    | งการบันทึก      |                  |                    |                                              |                       | 1                  |               |
| กรองสา            | ขา                                   | •                                                                                                    | กรองแผนก        | ไม่ต้องกรองแผน   | n                  | •                                            |                       |                    |               |
| กรองหน่           | ไม่ต้องกรองหน่วยงาน                  | •                                                                                                    | กรองไซด์งาน     |                  | ามต่าเติม          |                                              |                       |                    |               |
|                   |                                      |                                                                                                    |                 |                  |                    |                                              |                       |                    |               |
|                   | พนักงาน                              |                                                                                                    | ประเภท          | เงินเพิ่มเงินทัก |                    | วันที่                                       |                       | ยอดเงิน            |               |
| รหัส              | ชื่อพนักงาน                          | รทัส                                                                                                    | ชื่อประเภทเ     | วินเพิ่มเงินหัก  | ยังใช้งาน?         | รายการ 🛆                                     | สำนวน                 | ครั้ง              | พักค่าใช้จ่าย |
| 00002             | สุกัญญา มีชัยชนะ                     | 1120                                                                                                    | ค่าล่วงเวลาX1.5 |                  | Y                  | 10/04/2560                                   | 25.00                 | 1.00               | 00.00         |
| 00002             | สุกัญญา มีช้อชนะ                     | 1120                                                                                                    | ค่าล่วงเวลาX1.5 |                  | Y                  | 30/04/2560                                   | 35.00                 | 1.00               | 00.00         |
|                   |                                      |                                                                                                    |                 |                  |                    |                                              |                       |                    |               |

#### <u>1.3 วิธีการตรวจสอบผลการคำนวณ</u>

หลังจากทำการกำนวณเงินเดือน โปรแกรมจะทำการกำนวณเงินเพิ่มเงินหักที่กำนวณจากฐานอัตราก่าจ้างต่อวัน เช่น ก่าล่วง เวลา 1.5 เท่า เป็นต้น ทั้งจากอัตราเงินเดือนเก่า และอัตราเงินเดือนใหม่ได้อย่างถูกต้อง ซึ่งท่านสามารถตรวจสอบผลการกำนวณได้ ตามขั้นตอนด้านล่างนี้

➢ คลิกแถบ งานเงินเดือน → คลิกหน้าจอ ผลการคำนวณเงินเดือน → เลือก งวดเงินเดือนที่ต้องการ → เลือก แผนก ของพนักงานที่ต้องการตรวจสอบ → เลือก ชื่อพนักงานที่ต้องการตรวจสอบ → คลิกเมาส์ขวา → เลือก แสดงผลการคำนวณ

| *    | หลเ        | การค       | ำนวณ - 00002.สุกัญ           | ญา มีชัยชนะ |          |        |           |       |            |           |             |               |             |               |              | • X           |
|------|------------|------------|------------------------------|-------------|----------|--------|-----------|-------|------------|-----------|-------------|---------------|-------------|---------------|--------------|---------------|
| l u  | ฟ้ม        | ur         | ไข หน้าต่าง วิธีใช้          |             |          |        |           |       |            |           |             |               |             |               |              |               |
| 1    | 1          |            |                              | 0           |          |        | ()        |       | 8          | 2         |             |               |             |               |              |               |
|      | ย<br>เรื่อ | งค์ดเ      | ลขปฏิทีน เพื                 | ົ່ນເດີນ ແກ່ | เป็น มา  |        | พื้นฟู    |       | ้ันหา สะ   | อบถาม     | วิธีใช้     |               |             |               |              |               |
|      |            |            |                              |             |          | 1.     |           |       |            | 1.5       | ,           |               |             |               |              |               |
| ประ  | ะเภ        | ทข้อ       | แล ≙วันที่ ≙                 |             |          |        |           |       |            |           |             |               |             |               |              |               |
| รทัส |            | _          | ชื่อ                         | เงินเพิ่ม   | เงินหัก  | อื่นๆ  | สำนวน     | ครั้ง | ด่าใช้จ่าย | คิดภาษี   | ประกันสังคม | สารองเลี้ยงชำ | ลงบัญชีสาขา | ลงบัญชีแผนก   | ลงบัญชีพน่วย | เลงบัญชีใชต่ง |
| - 1  | ls::       | เภทข่      | ้อมูล : 2.เงินได้หรือทักในงว | R           |          |        |           |       |            |           |             |               |             |               |              |               |
| 1    | -          | วันที่     | 10/04/2560                   |             |          |        |           |       |            |           |             |               |             |               |              |               |
|      |            | 1120       | ค่าล่วงเวลาX1.5              |             |          |        | 25.00     |       | 1 0.00     |           |             |               | ลาดหญ้า     | Internal Shar | Med_Sales    | ไม่สังกัด     |
| E E  | =          | วันที่     | 11/04/2560                   |             |          |        |           |       |            | 1         |             |               |             |               |              |               |
|      |            | 2          | ปรับเงินเดือน                |             |          |        | 60,000.00 |       | 1 0.00     |           |             |               | ลาดหญ้า     | Internal Shar | Med_Sales    | ใม่สังกัด     |
|      | -          | วันที      | 30/04/2560                   |             |          | 1      |           |       |            |           |             |               |             |               |              |               |
|      |            | 1120       | คาลวงเวลาX1.5                |             |          |        | 35.00     |       | 1 0.00     |           |             |               | ลาดหญา      | Internal Shar | Med_Sales    | ใม่สงกัด      |
| -    | 1951       | เภทร       | อมูล : 3.ผลการศำนวณ          |             |          |        |           |       |            |           |             |               |             |               |              |               |
|      |            | วนท :<br>1 | 30/04/2500                   | 56 667 00   |          |        | 20.00     | 1.00  | 0.00       | 56 667 00 | 56 667 00   | 56 667 00     | 22020       | Internal Sha  | Med Cales    | 1.17.00       |
|      |            | 1120       | 62524222¥1.5                 | 20,007.00   |          |        | 60.00     | 2.00  | 0.00       | 20,007.00 | 30,007.00   | 30,007.00     | a langi     | Internal Sha  | Med Sales    | ไม่สังอัด     |
|      |            | 7          | พักประกับสังคม               | 20,930.00   | 750.00   |        | 1.00      | 1.00  | 0.00       | 20,930.00 |             |               | ລາອນຄຳ      | Internal Sha  | Med Sales    | ไม่สังกัด     |
|      |            | 13         | หักภาษีเงินได้               |             | 5,570.00 |        | 1.00      | 1.00  | 0.00       |           |             |               | ลาดหญ้า     | Internal Sha  | Med Sales    | ไม่สังกัด     |
|      |            | 8          | ประกันสังคมที่บริษัทสมทา     |             | .,       | 750.00 | 1.00      | 1.00  | 0.00       |           |             |               | ลาดหญ้า     | Internal Shar | Med Sales    | ไม่สังกัด     |
|      |            | 15         | เงินที่พนักงานใดรับ          | 71,285.00   |          |        | 1.00      | 1.00  | 0.00       |           |             |               | ลาดหญ้า     | Internal Shar | Med_Sales    | ไม่สังกัด     |
|      |            |            |                              |             |          |        |           |       |            |           |             |               |             |               |              |               |
|      |            |            |                              |             |          |        |           |       |            |           |             |               |             |               |              |               |
|      |            |            |                              |             |          |        |           |       |            |           |             |               |             |               |              |               |
|      | _          |            |                              |             |          |        |           |       |            |           |             |               |             |               |              |               |
| _    | _          | _          |                              |             |          |        |           |       |            |           |             |               |             |               |              |               |

<u>วิธีกิดก่าล่วงเวลา 1.5 เท่า กรณีที่มีการปรับเงินเดือนระหว่างงวด</u>

ก่อนปรับเงินเดือน มีค่าล่วงเวลา 1.5 เท่า 25 ชม. = 50,000/30/8x1.5x25 = 7,813.00 บาท หลังปรับเงินเดือน มีค่าล่วงเวลา 1.5 เท่า 35 ชม. = 60,000/30/8x1.5x35 = 13,125.00 บาท ดังนั้น ค่าล่วงเวลา 1.5 เท่า ทั้งหมด 60 ชม. รวมเป็นเงินทั้งสิ้น 20,938.00 บาท

#### <u>2. กรณีเป็นพนักงานรายวัน</u>

<u>ตัวอย่าง</u> นายพลังบุญ พลังธรรม มีอัตราค่าจ้าง 500 บาท/วัน ในวันที่ 11/04/2560 มีการปรับค่าจ้างเป็นอัตราใหม่เท่ากับ 600 บาท/วัน

```
ก่อนปรับเงินเดือน
- จำนวนวันทำงาน = 8 วัน
- ขาดงาน = 1 วัน
หลังปรับเงินเดือน
- จำนวนวันทำงาน = 18 วัน
- ขาดงาน = 1 วัน
```

### <u>2.1 การบันทึกข้อมูลปรับเงินเดือน</u>

➢ คลิกแถบ งานเงินเดือน → คลิกหน้าจอ เงินได้เงินหัก → คลิกปุ่ม เพิ่มเติม → เลือก ปรับเงินเดือน → เลือก บันทึก หลายพนักงานอัตราใหม่ไม่เท่ากัน → เลือก แผนกที่ต้องการบันทึกปรับเงินเดือน → คลิกปุ่ม อ่านค่าเดิม → เลือก พนักงานที่ ต้องการปรับเงินเดือน →ระบุ วันที่เริ่มอัตราใหม่ → ระบุ อัตราใหม่ → คลิกปุ่ม บันทึกจบ

| 🖀 บันทึกปรับเ | อัตราเงินเดือน          |                    |                         |                 |                        |                                               |                                            |
|---------------|-------------------------|--------------------|-------------------------|-----------------|------------------------|-----------------------------------------------|--------------------------------------------|
| แฟม แก้ไข     | มุมมอง หน้าต่าง         | วิธีใช้            |                         |                 |                        |                                               |                                            |
| เครื่องคิดเลข | 15<br>ปฏิทิน เพื่อ      | อ<br>มเติม แก้ไข ส |                         | ) 🥖             | . <i>3</i><br>ก สอบถาม | <ul> <li>3ธิใช้</li> <li>เพิ่มทุกค</li> </ul> | ⊒⊳ <b>ชั</b> ่<br>น ลบไม่บันทึก ช่วยบันทึก |
| กรองสังกัดพ   | งนักงานที่ต้องการบันทึก |                    |                         |                 |                        |                                               |                                            |
| สาขา          | ใม่ต้องกรองสาขา         | •                  | แผนก                    | 00_0001.Share   | _F&A                   | •                                             |                                            |
| หน่วยงาน      | ไม่ต้องกรองหน่วยงา      | น 🔻                | ไซด์งาน                 | ไม่ต้องกรองไซด์ | ถึงาน                  | •                                             | อ่านค่าเดิม                                |
|               |                         |                    |                         |                 |                        |                                               |                                            |
|               | พนักงาน                 |                    | วัน                     | ที่             | ยอด                    | หมายเหตุ                                      |                                            |
|               |                         |                    |                         |                 |                        |                                               |                                            |
| รหัส          | 1                       | รื่อพนักงาน        | เริ่มอัตร               | กใหม่           | อัตราเดิม              | อัตราไหม่                                     |                                            |
| รทัส<br>00003 | ขึ้<br>พลังบุญ พลังธรรม | ร้อพนักงาน         | เริ่มอัตร<br>11/04/2560 | าใหม่           | อัตราเดิม<br>500.00    | อัตราไหม่<br>600.00                           |                                            |

### 2.2 การบันทึกจำนวนวันทำงานของพนักงานรายวันกรณีที่มีการปรับเงินเดือนพนักงานในระหว่างงวด

กรณีที่มีการบันทึกปรับเงินเดือนให้พนักงานรายวัน โดยที่ระบุวันที่เริ่มอัตราเงินเดือนใหม่เป็นวันที่ในระหว่างงวดของงวด นั้นๆ เช่น รอบการคำนวณเงินเดือนของเดือนเมษายน เริ่มตั้งแต่วันที่ 01/04/2560 – 30/04/2560 และวันที่เริ่มอัตราเงินเดือนใหม่เป็น วันที่ 11/04/2560 เพื่อให้โปรแกรมคำนวณเงินเดือนของพนักงานรายวันจากทั้งอัตราค่าจ้างเก่า และอัตราค่าจ้างใหม่ได้อย่างถูกต้อง ท่านจะต้องบันทึกจำนวนวันทำงานของพนักงานรายวันแต่ละกน โดยแยกเป็น 2 รายการดังนี้

- รายการแรก บันทึกจำนวนวันทำงานของอัตราค่าจ้างเก่า ซึ่งต้องระบุวันที่รายการของจำนวนวันทำงานของพนักงาน รายวันเป็น <u>วันที่ก่อนวันที่เริ่มอัตราค่าจ้างใหม่</u>

- รายการที่สอง บันทึกจำนวนวันทำงานของอัตราค่าจ้างใหม่ ซึ่งต้องระบุวันที่รายการของจำนวนวันทำงานของพนักงาน รายงานวันเป็น <u>วันที่เริ่มอัตราค่าจ้างใหม่</u> <u>วิธีการบันทึกข้อมูลจำนวนวันทำงานของพนักงานรายวัน</u>

➢ คลิกแถบ งานเงินเดือน → คลิกหน้าจอ เงินได้เงินหัก → คลิกปุ่ม เพิ่มเติม → เลือก จำนวนวันทำงาน พนักงานรายวัน → เลือก บันทึกหลายพนักงานจำนวนวันไม่เท่ากัน → เลือก แผนกที่ต้องการบันทึกจำนวนวันทำงาน → คลิก ปุ่ม อ่านค่าเดิม → จากนั้นทำการบันทึกรายการจำนวนวันทำงานของพนักงานรายวันแต่ละคน โดยแยกเป็น 2 รายการ คือ รายการ ก่อนปรับเงินเดือน และรายการหลังปรับเงินเดือน ตามตัวอย่างดังรูป → คลิกปุ่ม บันทึกจบ

| 摿 บันทึกจำนวนวั      | แท่างาน              |             |  |             |     |                     |           |          |       |        |             |                  |                    |  |  |
|----------------------|----------------------|-------------|--|-------------|-----|---------------------|-----------|----------|-------|--------|-------------|------------------|--------------------|--|--|
| แฟม แก้ไข มุมม       | มอง หน้าต่าง วิธีใช้ |             |  |             |     |                     |           |          |       |        |             |                  |                    |  |  |
| 📫<br>เครื่องคิดเลข ป | อีทิน เพิ่มเติม      | แก้ไข สา    |  | 🥝<br>พื้นฟู |     | / <u>ว</u><br>ค้นหา | สอบถาม    |          | 75ใช้ | เพิ่มา | เ⊏<br>กุกคน | ⊳<br>ลบไม่บันทึก | <b>ช</b> ่วยบันทึก |  |  |
| กรองสังกัดพนักงา     | นที่ต้องการบันทึก    |             |  |             |     |                     |           |          |       |        |             |                  | 1                  |  |  |
| กรองสาขา             | ไม่ต้องกรองสาขา      | •           |  | กรองแผนก    | n   | ไม่ต้องกระ          | •         | ]        |       |        |             |                  |                    |  |  |
| กรองหน่วยงาน         | ไม่ต้องกรองหน่วยงาน  | •           |  | กรองไซด์ง   | มาน | ไม่ต้องกระ          | องไซด์งาน |          | •     | ]      |             |                  | อ่านค่าเดิม        |  |  |
|                      | ทนั                  | ักงาน       |  |             |     |                     | วันที่    |          |       |        |             | สำนวน            |                    |  |  |
| รทัส                 |                      | ชื่อพนักงาน |  |             |     |                     |           | รายการ 🛆 |       |        |             |                  | วันทำงาน           |  |  |
| 00003                | พลังบุญ พลังธรรม     |             |  |             |     | 10/04               | (2560     |          |       |        |             |                  | 08.0               |  |  |
| 00003                | พลังบุญ พลังธรรม     |             |  |             |     | 30/04               | /2560     |          |       |        |             |                  | 18.0               |  |  |
|                      |                      |             |  |             |     |                     |           |          |       | 6      |             | 6                |                    |  |  |

# 2.3 การบันทึกเงินเพิ่มเงินหักกรณีที่มีการปรับเงินเดือนพนักงานในระหว่างงวด

กรณีที่มีการปรับเงินเดือนพนักงานในระหว่างงวด เพื่อให้โปรแกรมคำนวณเงินเพิ่มเงินหักที่คำนวณจากฐานอัตราค่าจ้างต่อ วัน เช่น ค่าถ่วงเวลา 1.5 เท่า หรือเงินหักขาดงาน เป็นต้น ทั้งจากอัตราค่าจ้างเก่า และอัตราค่าจ้างใหม่ได้อย่างถูกต้อง ท่านจะต้อง บันทึกเงินเพิ่มเงินหักแต่ละประเภทของพนักงานแต่ละคน โดยแยกเป็น2 รายการดังนี้

- รายการแรก บันทึกเงินเพิ่มเงินหักที่กำนวณจากฐานอัตราก่าจ้างเก่า ซึ่งต้องระบุวันที่รายการของเงินเพิ่มเงินหักของ พนักงานเป็น <u>วันที่ก่อนวันที่เริ่มอัตราเงินเดือนใหม่</u>

- รายการที่สอง บันทึกเงินเพิ่มเงินหักที่กำนวณจากฐานอัตราค่าจ้างใหม่ ซึ่งต้องระบุวันที่รายการของเงินเพิ่มเงินหักของ พนักงานเป็น <u>วันที่เริ่มอัตราเงินเดือนใหม่</u>

<u>วิธีการบันทึกข้อมูลเงินเพิ่มเงินหักอื่นๆ</u>

▶ คลิกแถบ งานเงินเดือน → คลิกหน้างอ เงินได้เงินหัก → คลิกปุ่ม เพิ่มเติม → เลือก เงินเพิ่มเงินหักอื่นๆ →
 เลือก บันทึกหลายพนักงานหลายประเภทเงินเพิ่มเงินหัก → เลือก แผนกที่ต้องการบันทึกเงินเพิ่มเงินหัก → คลิกปุ่ม อ่านค่าเดิม
 → งากนั้นทำการบันทึกรายการเงินเพิ่มเงินหักแต่ละประเภทของพนักงานโดยแยกเป็น 2 รายการ คือ รายการก่อนปรับเงินเดือน
 และรายการหลังปรับเงินเดือน ตามตัวอย่างดังรูป → คลิกปุ่ม บันทึกจบ

| นฟม น                  | ก้ไข มุมมอ         | เง หน้าต่าง วิธีใช้                 |                           |                                       |                    |                    |                          |        |                   |         |              |
|------------------------|--------------------|-------------------------------------|---------------------------|---------------------------------------|--------------------|--------------------|--------------------------|--------|-------------------|---------|--------------|
| เครื่องคิด             | แลข ปฏิ            | 5 📀<br>ทีน เพิ่มเติม                | (อ) อบ                    | 🥝<br>ทีมปุ                            | <u> </u><br>ค้มหา  | <i>3</i><br>สอบถาม | (2)<br>รอเช่             | ເທີ່ມາ | เ<br>เกคน ลบไม่ป่ | ]⊳      | วันทึก       |
| กรองสั                 | งกัดพนักงาน        | ที่ต้องการบันทึก เลือกปร            | ระเภทเงินเพิ่มเงินทักที่เ | ส่องการบันทึก                         |                    |                    |                          |        |                   | _       |              |
| กรอง                   | สาขา               | ไม่ต้องกรองสาขา                     | •                         | กรองแผนก                              | 00_0001.Sha        | -                  |                          |        |                   |         |              |
| กรองา                  | หน่วยงาน           | ไม่ต้องกรองหน่วยงาน                 | •                         | กรองใชด์งาน                           | ไม่ต้องกรองไป      | ชด์งาน             | -                        |        |                   |         |              |
|                        |                    |                                     |                           |                                       |                    |                    |                          |        |                   |         | อ่านค่าเดื   |
|                        |                    | พนักงาน                             |                           | ประเภทเจิ                             | ันเพิ่มเงินทัก     |                    | วันที่                   |        |                   | ยอดเงิน |              |
|                        |                    |                                     |                           | Sector and                            | เพื่อเสียงสัต      | ยังใช่งาน?         | รายการ                   | Δ      | สานวน             | ครั้ง   | หักค่าใช้จ่า |
| รทัส                   |                    | ชื่อพนักงาน                         | รหัส                      | ขอบระเภทเงน                           | CONTRACTOR DE PITT |                    |                          |        |                   |         | -            |
| รทัส<br>10003          | พลังบุญ            | ชื่อพนักงาน<br>หลังธรรม             | รทัส<br>2110              | ขอบระเภทเงน<br>หักขาดงาน              | CHARGE BAR         | Y                  | 10/04/2560               |        | 01.00             | 1.00    | 0            |
| รทัส<br>10003<br>10003 | พลังบุญ<br>พลังบุญ | ชื่อพนักงาน<br>หลังธรรม<br>หลังธรรม | รทัส<br>2110<br>2110      | ขอบระเภทเงน<br>หักขาดงาน<br>หักขาดงาน |                    | Y<br>Y             | 10/04/2560<br>30/04/2560 |        | 01.00             | 1.00    | 00           |

#### <u>2.4 วิธีการตรวจสอบผลการคำนวณ</u>

หลังจากทำการกำนวณเงินเดือน โปรแกรมจะทำการกำนวณก่าจ้าง และเงินเพิ่มเงินหักที่กำนวณจากฐานอัตราก่าจ้างต่อวัน เช่น หักขาดงาน เป็นต้น ทั้งจากอัตราเงินเดือนเก่า และอัตราเงินเดือนใหม่ได้อย่างถูกต้อง ซึ่งท่านสามารถตรวจสอบผลการกำนวณ ได้ตามขั้นตอนด้านถ่างนี้

➢ คลิกแถบ งานเงินเดือน → คลิกหน้าจอ ผลการคำนวณเงินเดือน → เลือก งวดเงินเดือนที่ต้องการ → เลือก แผนก ของพนักงานที่ต้องการตรวจสอบ → เลือก ชื่อพนักงานที่ต้องการตรวจสอบ → คลิกเมาส์ขวา → เลือก แสดงผลการคำนวณ

| แพ้ม   | แก่      | ไข ทน้าต่าง วิธีใช้<br>■ 5 (                  | 0 (          |          |         | ()     |       | 5          | 2         | 0           |                |                                          |             |              |             |
|--------|----------|-----------------------------------------------|--------------|----------|---------|--------|-------|------------|-----------|-------------|----------------|------------------------------------------|-------------|--------------|-------------|
| เครื่อ | งคิดเ    | ลข ปฏิทิน เท                                  | ขึ้มเติม แล้ | า้ไข ลา  |         | พื้นฟู |       | ค้นหา      | สอบดาม    | วิธีใช้     |                |                                          |             |              |             |
| ประเภา | ทข้อมุ   | ูล ≙วันที่ △                                  |              |          |         |        |       |            |           |             |                |                                          |             |              |             |
| หัส    |          | ชื่อ                                          | เงินเพิ่ม    | เงินทัก  | อื่นๆ   | สำนวน  | ครั้ง | ด่าใช้จ่าย | คิดภาษี   | ประกันสังคม | ส่ารองเลี้ยงชี | ลงบัญชีสาขา                              | ลงบัญชีแผนก | ลงบัญชีหน่วย | เ ลงบัญชีไช |
| ประเ   | ภทข้     | อมูล : 2.เงินได้หรือหักในง:                   | วด           |          |         |        |       |            |           |             |                |                                          |             |              |             |
| E      | เ้นที่ : | 10/04/2560                                    |              |          |         |        |       |            |           |             |                |                                          |             |              |             |
| 6      | 5        | สำนวนวันทำงาน                                 |              |          |         | 8.00   |       | 1 0.0      | )         |             |                | ลาดหญ้า                                  | Share_F&A   | Med_Sales    | ไม่สังกัด   |
| 2      | 2110     | หักขาดงาน                                     |              |          |         | 1.00   |       | 1 0.0      | )         |             |                | ลาดหญ้า                                  | Share_F&A   | Med_Sales    | ไม่สังกัด   |
| E      | เ้นที่ : | 11/04/2560                                    |              |          |         |        |       |            |           |             |                |                                          |             |              |             |
| 2      | 2        | ปรับเงินเดือน                                 |              |          |         | 600.00 |       | 1 0.0      | )         |             |                | ลาดหญ้า                                  | Share_F&A   | Med_Sales    | ไม่สังกัด   |
| - 1    | เ้นที่ : | 30/04/2560                                    |              |          |         |        |       |            |           |             |                |                                          | 1.          |              |             |
| 6      | 5        | สานวนวันทำงาน                                 |              |          |         | 18.00  |       | 1 0.0      | )         |             |                | ลาดหญ้า                                  | Share_F&A   | Med_Sales    | ไม่ส่งกัด   |
|        | 2110     | หักขาดงาน                                     |              |          |         | 1.00   |       | 1 0.0      | )         |             |                | ลาดหญ้า                                  | Share_F&A   | Med_Sales    | ไม่สังกัด   |
| ประเ   | ภทข่     | อมูล : 3.ผลการคำนวณ                           |              |          |         |        |       |            |           |             |                |                                          |             |              |             |
|        | านท :    | 30/04/2560                                    | 14,000,00    |          |         | 26.00  | 2.0   |            | 14 000 00 | 14,000,00   | 14,000,00      |                                          | Chara EQA   | Mad. Calue   | N           |
|        |          | เงนเตอน                                       | 14,800.00    | 1 100 00 |         | 26.00  | 2.0   | 0 0.0      | 14,800.00 | 14,800.00   | 14,800.00      | ลาดหญา                                   | Share_FoA   | Med_Sales    | เมสงกต      |
|        | ,        | หกษาต่อาน<br>นักประกับขั้นกา                  |              | 740.00   |         | 2.00   | 2.0   | 0 0.0      | -1,100.00 |             |                | តាតអណ្ដ                                  | Share ESA   | Med_Cales    | 1.12.20     |
|        |          | หกายจะกานสงคม<br>ปองกับทั้งการเริ่มอิจังเสยอง |              | 7-0.00   | 740.00  | 1.00   | 1.0   | 0 0.0      | 2         |             |                | na na na na na na na na na na na na na n | Share E&A   | Med Sales    | ไม่สังอัด   |
|        | 15       | เส้นที่หนัดงานได้รับ                          | 12 960 00    |          | 7 10100 | 1.00   | 1.0   | 0 0.0      | 2         |             |                | ລາດນຸດເວັ                                | Share E&A   | Med Sales    | ไม่สังกัด   |
|        |          |                                               |              |          |         |        |       |            |           |             |                |                                          | . –         |              |             |

<u>วิธีคิดค่าจ้างของพนักงานรายวัน กรณีที่มีการปรับเงินเดือนระหว่างงวด</u> ก่อนปรับเงินเดือน มีจำนวนวันทำงาน 8 วัน = 500 x 8 = 4,000.00 บาท หลังปรับเงินเดือน มีจำนวนวันทำงาน 18 วัน = 600 x 18 = 10,800 บาท ดังนั้น ก่าจ้างทั้งหมด 26 วัน รวมเป็นเงินทั้งสิ้น 14,800.00 บาท

<u>วิธีกิดเงินหักขาดงาน กรณีที่มีการปรับเงินเดือนระหว่างงวด</u>

ก่อนปรับเงินเดือน มีขาดงาน 1 วัน = 500 x 1 = 500.00 บาท หลังปรับเงินเดือน มีขาดงาน 1 วัน = 600 x 1 = 600.00 บาท ดังนั้น ขาดงานทั้งหมด 2 วัน รวมเป็นเงินทั้งสิ้น 1.100.00 บาท